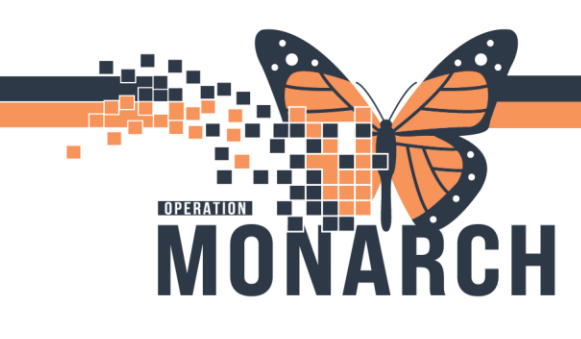

## WQM – DELETE WORK ITEM HOSPITAL INFORMATION SYSTEM (HIS)

## ALL ROLES

This guide is designed to assist you in efficiently deleting work items within the Work Queue Management (WQM) system. By following the steps outlined below, you will be able to navigate your department's queue, preview and select work items, and accurately delete documents to their appropriate locations. This ensures that work items are processed smoothly and efficiently.

| 1. On any the end of the survey in MONA                                                       | 🚯 CPDI Work Queue Monitor                                                                        |                                                                           |                    |                   |              |            |  |
|-----------------------------------------------------------------------------------------------|--------------------------------------------------------------------------------------------------|---------------------------------------------------------------------------|--------------------|-------------------|--------------|------------|--|
| 1. Open the appropriate queue in WQIVI.                                                       | Task                                                                                             | work Item View                                                            | Help               |                   |              |            |  |
| Click on the work item needing to be deleted and click on the " <b>Delete</b> " icon in       | Ŷ                                                                                                | 😂 🛊 🚳 📴 🗶                                                                 | 📑 💊 •              |                   |              |            |  |
| the toolbar                                                                                   | Amb                                                                                              | Ambulatory Clinic test Unknown Queue                                      |                    |                   |              |            |  |
|                                                                                               | Per                                                                                              | rson Name                                                                 | Health Card Number | Date/Time         | Elapsed Time | Status     |  |
|                                                                                               |                                                                                                  |                                                                           |                    | 2024-Mar-19 11:31 | 98 d 4 hr    | In Process |  |
|                                                                                               | )                                                                                                |                                                                           |                    | 2024-Jun-03 13:57 | 22 d 2 hr    | In Process |  |
|                                                                                               | 77                                                                                               | REHAR WOMREFERRAL                                                         | 5586453575         | 2024-lun-03 13-57 | 22 d 2 br    | Available  |  |
|                                                                                               |                                                                                                  |                                                                           |                    | 2024-Jun-03 13:57 | 22 d 2 hr    | Available  |  |
| NOTE: You can also right click on the item needed to be deleted and select " <b>Delete"</b> . | 2<br>1<br>1<br>1<br>1<br>1<br>1<br>1<br>1<br>1<br>1<br>1<br>1<br>1<br>1<br>1<br>1<br>1<br>1<br>1 | Open<br>Route<br>Fax                                                      |                    |                   |              |            |  |
|                                                                                               |                                                                                                  | Set Priority to                                                           | •                  |                   |              |            |  |
|                                                                                               |                                                                                                  | Set Status to                                                             | •                  |                   |              |            |  |
|                                                                                               |                                                                                                  | Combine                                                                   |                    |                   |              |            |  |
|                                                                                               |                                                                                                  | Combine                                                                   |                    |                   |              |            |  |
|                                                                                               | ×                                                                                                | Delete                                                                    |                    |                   |              |            |  |
|                                                                                               | Delet                                                                                            | e Work Item                                                               |                    | ×                 |              |            |  |
| 2. The <b>Delete Work Item</b> window will display. Click "Yes".                              |                                                                                                  | Are you sure that you want to permanently delete the selected work items? |                    |                   |              |            |  |
| 2                                                                                             | )                                                                                                |                                                                           | Yes                | No                |              |            |  |
|                                                                                               |                                                                                                  |                                                                           |                    |                   |              | 7          |  |
|                                                                                               |                                                                                                  |                                                                           |                    |                   |              |            |  |

WARNING: The Delete function permanently deletes the work item from WQM; it is same as putting your paper fax in a paper shredder!

Hotel Dieu

1

By following these steps, you can efficiently delete work items within WQM.

## niagarahealth